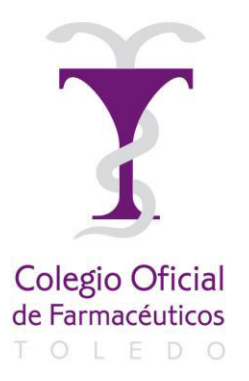

| ILMO. COLEGIO OFICIAL<br>FARMACÉUTICOS DE TOLEDO |                                                                            |    |   |  |
|--------------------------------------------------|----------------------------------------------------------------------------|----|---|--|
|                                                  | 28 ABR 2020                                                                |    |   |  |
| REGI                                             | $STRO \begin{cases} ENTRADA \ N^{\circ} \\ SALIDA \ N^{\circ} \end{cases}$ | 48 | 0 |  |

LAS VOCALES REPRESENTANTES DE

## DE FARMACIA HOSPITALARIA Y OFICINA DE FARMACIA

# Saludan

a su estimado compañero, y le informan que el próximo día 30 de abril, de 8:15 a 8:45 horas, el Consejo General, a iniciativa de la Vocalía Nacional de Farmacia Hospitalaria junto con la Vocalía Nacional de Oficina de Farmacia, va a celebrar una **Sesión Informativa** online por el método GoToWebinar **sobre "Conceptos básicos y preguntas frecuentes de mascarillas"**, destinada a los Colegios Oficiales de Farmacéuticos y a los farmacéuticos colegiados.

Los farmacéuticos colegiados que estén interesados podrán conectarse a la sesión siguiendo las instrucciones que se adjuntan, previo registro en la URL:

https://attendee.gotowebinar.com/register/8921007845253027852

Para todos aquellos que no puedan conectarse a primera hora, se abrirá una nueva sesión informativa de **16:15 a 16:45 horas** sobre el mismo el mismo asunto, también por el método GoToWebinar, podrán conectarse a la sesión siguiendo las instrucciones que se adjuntan, previo registro en la URL:

https://attendee.gotowebinar.com/register/826018412496311308

## PROGRAMA

## **Objetivo:**

Dar a conocer los conceptos más básicos sobre las mascarillas en el contexto de la COVID-19.

## Participantes:

Teodomiro Hidalgo. Vocal Nacional CGCOF

Ana Herranz. Vocal Nacional CGCOF

Juan Fco Márquez. Coordinador Grupo Productos Sanitarios de la Sociedad Española de Farmacia Hospitalaria

Al terminar la intervención de los ponentes se destinará un tiempo para la resolución de preguntas y dudas realizadas por los participantes en la sesión.

Posteriormente a la celebración de la misma, se facilitará acceso a la sesión grabada, a través de www.portalfarma.com en la sección Vocalía Nacional de Hospitales (profesionales/vocalias/hospitales).

## Paloma Moya Gómez

## Elena Bueno Vera

Aprovechan la ocasión para ofrecerles el testimonio de su consideración más distinguida.

Toledo, 28 de abril de 2020

#### INSTRUCCIONES CONEXIÓN GoToWebinar

A continuación os detallamos las instrucciones para acceder y seguir la sesión informativa a través de GoToWebinar.

#### Registrarse en la sesión:

Para asistir a la sesión, primero necesitas registrarte a través de la URL que figura en el escrito adjunto. Cuando te hayas registrado, recibirás un correo de confirmación con información sobre cómo unirse a la sesión cuando haya llegado la hora.

- 1. Haz clic en la URL de registro del correo de invitación.
- 2. Rellena los campos necesarios del formulario de registro (\*) y haz clic en Registrarse.
  - (\*) Para Los Colegios
    - En el campo Nombre: Poner el Nombre del Colegio de Farmacéuticos
    - En el campo Apellidos: Poner la Provincia del Colegio
    - Para las Facultades de Farmacia
      - En el campo Nombre: Poner el Nombre de la Facultad
      - En el campo Apellidos: Poner la Provincia donde está situada la Facultad
- 3. Una vez que te hayas registrado correctamente, verás la página Confirmación de registro.

Recibirás inmediatamente un correo de confirmación con información sobre cómo unirte a la sesión.

Cuando sea la hora de la sesión, haz clic en la URL de acceso que aparece en el correo de confirmación.

Nos conectaremos en pruebas una hora antes, para la resolución de posibles incidencias.

Cuando vayas a realizar la conexión, te pedirá que el equipo instale el archivo Citrix Online Launcher. Para instalarlo bastará con pulsar Instalar/Ejecutar en la ventana que aparecerá en pantalla.

#### **Cancelar tu registro**

Puedes cancelar tu registro para que no recibas más correos acerca de la sesión, desde la página de registro o desde el correo de registro.

#### Panel de control

El Panel de control aparece en la parte derecha de tu pantalla. Utilízalo para administrar tu sesión. Para tener más espacio en tu escritorio, puedes contraer el Panel de control y utilizar la pestaña del panel para administrar tu sesión.

|   | File View Help 🕤 🗸 💶 🖬 🗙              |
|---|---------------------------------------|
|   | - Audio                               |
|   | O Telephone                           |
| 4 | Mic & Speakers <u>Settings</u>        |
|   | <b>₫</b> 00000000 <b>4%00000</b> 0000 |
|   |                                       |
|   | - Questions ច                         |
|   |                                       |
|   |                                       |
|   |                                       |
|   | [Enter a question for staff]          |
|   |                                       |
|   | Send                                  |
|   | woh                                   |
|   | Webinar ID: 126-921-011               |
|   | <b>GoTo</b> Webinar                   |
|   |                                       |

• **Pestaña del panel**: En la pestaña del panel, puedes ocultar el Panel de control, silenciarte, ver el seminario web a pantalla completa y levantar la mano.

- Audio: Todos los invitados entrarán en modo silencio.
- Video: Solo están activadas la cámara del presentador y el ponente.

• Panel Preguntas: Podrás realizar una pregunta durante la sesión a través de panel de preguntas o pulsar sobre la mano para esperar el turno de preguntas.

#### Abandonar la sesión

Puedes abandonar la sesión en cualquier momento.

- 1. Haz clic en **Archivo**, en el Panel de control, y selecciona **Salir Abandonar seminario**. - o bien -
- 1. Haz clic en el icono de cierre del Panel de control, del Visor o de la cámara web.
- 2. Selecciona **Sí** en el cuadro de diálogo.